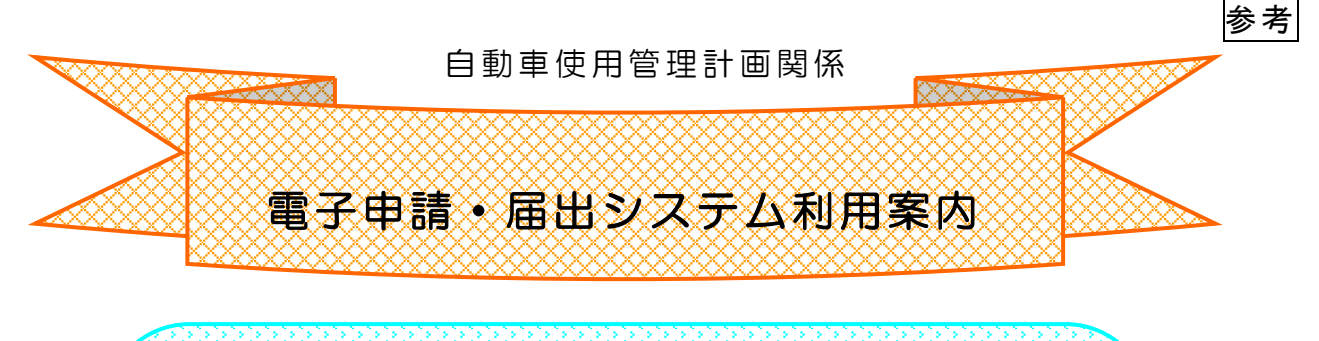

自動車NOx・PM法に基づく自動車使用管理計画関係の届出に ついては、原則電子申請・届出システムの利用をお願いしています。 電子申請用の入力シートでは排出ガス基準別の台数が自動算出 されます。 また、電子申請は、原則 24 時間 365 日受付が可能なほか、紙 資源の使用もありませんので、利便性以外に環境負荷の低減という メリットもあります。

「2024(令和6)年度度分の<u>実績報告書</u>提出期限」

# 2025年6月30日(月)

(新たに特定事業者に該当することとなった場合は、該当する) こととなった日から3ヶ月以内に計画書を提出してください。)

# ステップ1

申請書の送信までをご案内します。

- (1) 電子申請用入力シートの作成
- (2) 電子申請・届出システムにアクセス
- (3) 実績報告書(新規の場合は計画書)の送信

・・・10ページ

1ページ

# ステップ2

審査状況を確認

(参考)実績報告書等の提出窓口・お問い合わせ先 ・・・・・11ページ

愛知県環境局環境政策部水大気環境課

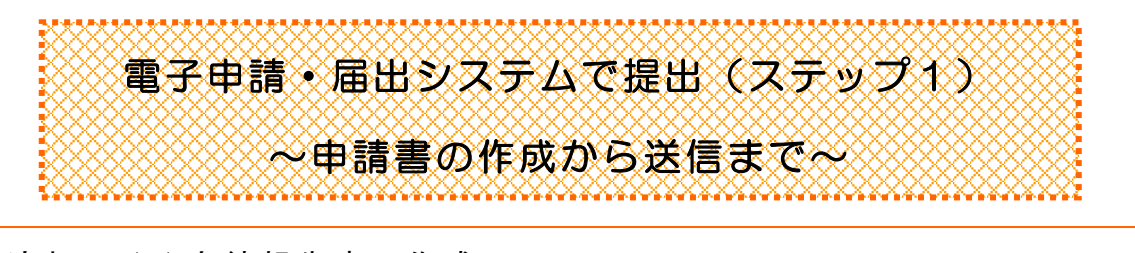

事務の流れ (1)実績報告書の作成 →(2)電子申請・届出システムにアクセス →(3)実績報告書(新規の場合は計画書)の送信

#### 事務の概要

### (1)報告書の作成

- ① ファイルのダウンロード
  - ・下記アドレスにより「自動車NOx・PM法関係資料(自動車使用管理計画書等様式)」を表示
  - ・「3【様式】自動車使用管理実績報告書」の「自動車使用管理実績報告書」をダウンロードしパソコンに保存

※新たに該当となった場合や、計画期間が満了する等で新たに提出が必要な場合は、

「4【様式】自動車使用管理計画書」の「自動車使用管理計画書」も保存

〈HPアドレス〉

https://www.pref.aichi.jp/soshiki/mizutaiki/youshikinoxpm.html

## 3【様式】自動車使用管理実績報告書

#### (1) 電子申請

- 自動車使用管理実績報告書(30~200台) [その他のファイル/688KB]
- 自動車使用管理実績報告書(201~1000台) [その他のファイル/760KB]
- 🏪 自動車使用管理実績報告書(1001~2500台) [その他のファイル/860KB]
- □動車使用管理実績報告書(2501~4000台) [その他のファイル/910KB]

#### (2) 郵送、持参用

- 様式第3 (第2条関係) [Excelファイル/38KB]
  - 🔚 <u>別紙1 [Excelファイル/43KB]</u>
  - 誌 <u>別紙2 [Excelファイル/101KB]</u>
  - 🐜 <u>別紙3 [Excelファイル/42KB]</u>

#### ←電子申請用

電子申請用ファイルは、入力できる台数に 応じて複数ご用意しています。いずれも内 容は全く同じで、少ない台数の場合にも多 くの台数に対応したファイルを使用すること は可能ですが、ファイルを開くときや、計算 結果を反映させるのに時間を要しますの で、<u>必要最小限の台数に対応したファイル</u> を使用することをお勧めします。

## ←郵送用

### ② 入力

・電子申請用ファイルは「入力要領」シートと「入力シート」から構成されています。入力に当たっては、必ず「入力要領」シートの内容に従い、「入力シート」の入力ゾーン(色付きのセル)へ入力ください。

※灰色のセルは、任意の入力ゾーンのため、値がわからなければ入力しなくても構いません。

#### ※ 実績報告書の入力シートにおける計算結果の主なチェックポイント

| 特定自動車の状況合計          | 合致しているか                          |
|---------------------|----------------------------------|
| (AS列 18 行目)         | 不一致原因(入力ゾーン); ナンパー A、識別記号、車両総重量、 |
| = 自 動 車 代 替 状 況 5 年 | 増・減区分の未入力や誤入力                    |
| 度末台数                |                                  |
| (BZ列 38 行目)         |                                  |
| 燃料使用量               | 区分・単位の誤りや入力漏れはないか                |

## (2) 電子申請・届出システムにアクセス

愛知県公式Webサイト(https://www.pref.aichi.jp/)から「電子申請・届出」 をクリック。

|                                                                           | ) 愛知県公式Webサイト ×                                     |                                     |                                               | - 『 ×<br>命☆戀 <sup>®</sup> |
|---------------------------------------------------------------------------|-----------------------------------------------------|-------------------------------------|-----------------------------------------------|---------------------------|
|                                                                           | していたい<br>戦切県生産学習情報システム<br>学びネットあいち                  | 滞生活情報<br>あいち暮らしWEB                  | あいら女性の<br>活躍促進応援サイト                           |                           |
| 相談窓口・広報 <ul> <li>各種相談窓口(相談先が分からない<br/>場合もごちら)</li> <li>各所属業務一覧</li> </ul> | オンラインサービス<br>・ 施設 <u>予約</u><br>電子申請・届出<br>・ 電子甲請・届出 | 県の情報<br>・ <u>県の</u><br>・入札<br>・ 採用・ | 紹介・シンボル・ <u>県民歌</u><br>・契約・公売<br>吉報           | クリック                      |
| <ul> <li>パブリックコメント</li> <li>県政への御提言</li> </ul>                            |                                                     | <u> </u>                            |                                               | Þ                         |
| 広告<br>パナー広告について •                                                         | 受知で住宅建てるなら<br>う<br>の  疑波邊工務店<br>愛知県宇                |                                     | <b>まのトラブルウボートセンター、</b><br>0120-200-500<br>とじる | ⊗ ~                       |

## (3) 措置等報告書の提出

①手続き検索・選択

・検索BOXに「自動車使用管理実績報告書」と入力し、「Q」をクリック。

(新規の場合は「自動車使用管理計画書」も検索。以下同様)

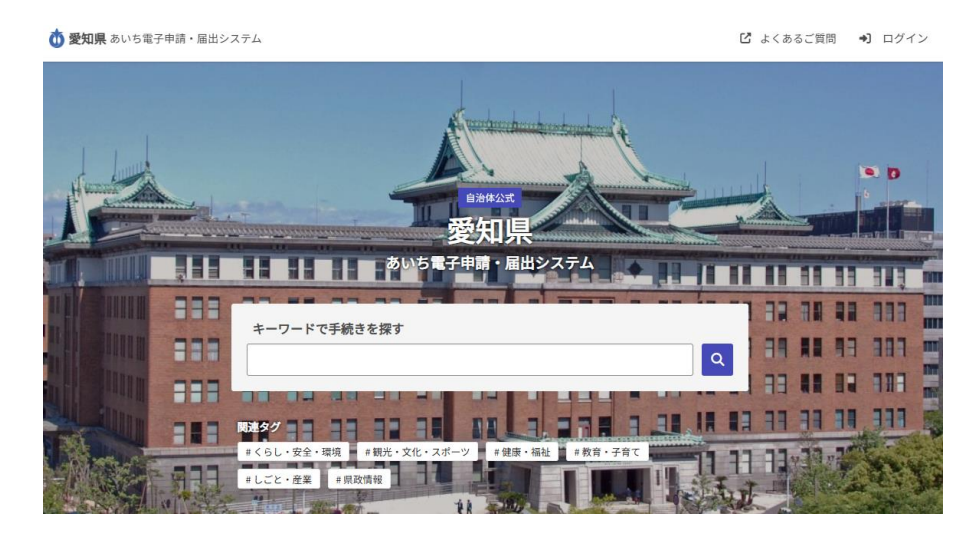

・検索結果に「自動車使用管理実績報告書」が表示されるので、選択。

・画面の下方にある「リンク集」の中から報告書の提出先の所属の手続きフォームを選 択。提出先が分からない場合は、(参考)実績報告書等の提出窓口・お問い合わせ 先を参照。

| <b>⑦ 愛知県</b> あいち電子申請・届出システム    |                                           |
|--------------------------------|-------------------------------------------|
|                                |                                           |
| 自動車使用管理実績報告書                   |                                           |
| 自動車使用管理計画書を提出している事業者が行う実績報告です。 |                                           |
| ■提出窓口一覧                        |                                           |
| 最終更新日:2025年04月01日              |                                           |
| 誰のための手続きか                      |                                           |
| この手続きは次の方を対象としています。            | 12 届出模式一覧等                                |
| 県内の対策地域で対象自動車を30台以上使用する特定事業者   | び 環境局水大気環境課 手続きフォーム                       |
| 手続きの期限について                     | び 東三河総局環境保全課 手続きフォーム                      |
| 原則、4月1日~6月30日                  | [7] 尾張県民事務所環境保全課 手続きフォーム                  |
| この手続きについて                      | - び海部県民事務所環境保全課 手続きフォーム                   |
|                                | [2] 知多県民事務所環境保全課 手続きフォーム                  |
|                                | [7] 西三河県民事務所環境保全課 手続きフォーム                 |
|                                | l <sup>7</sup> 西三河県民事務所 豊田加茂環境保全課 手続きフォーム |

#### ②Grafferアカウントの利用の有無の選択

- ・<u>メールアドレスの入力のみで申請する方</u>は、「アカウント登録せずにメールで申請」を選択。メ ールアドレスを入力して「確認メールを送信」を選択し、受信したメールに掲載されたリンクを 選択。
- ・Grafferアカウントを新規登録又は利用して申請する方は、「新規登録またはログインして申請」 を選択。新規登録方法は、「【参考】Grafferアカウントの新規登録」参照。

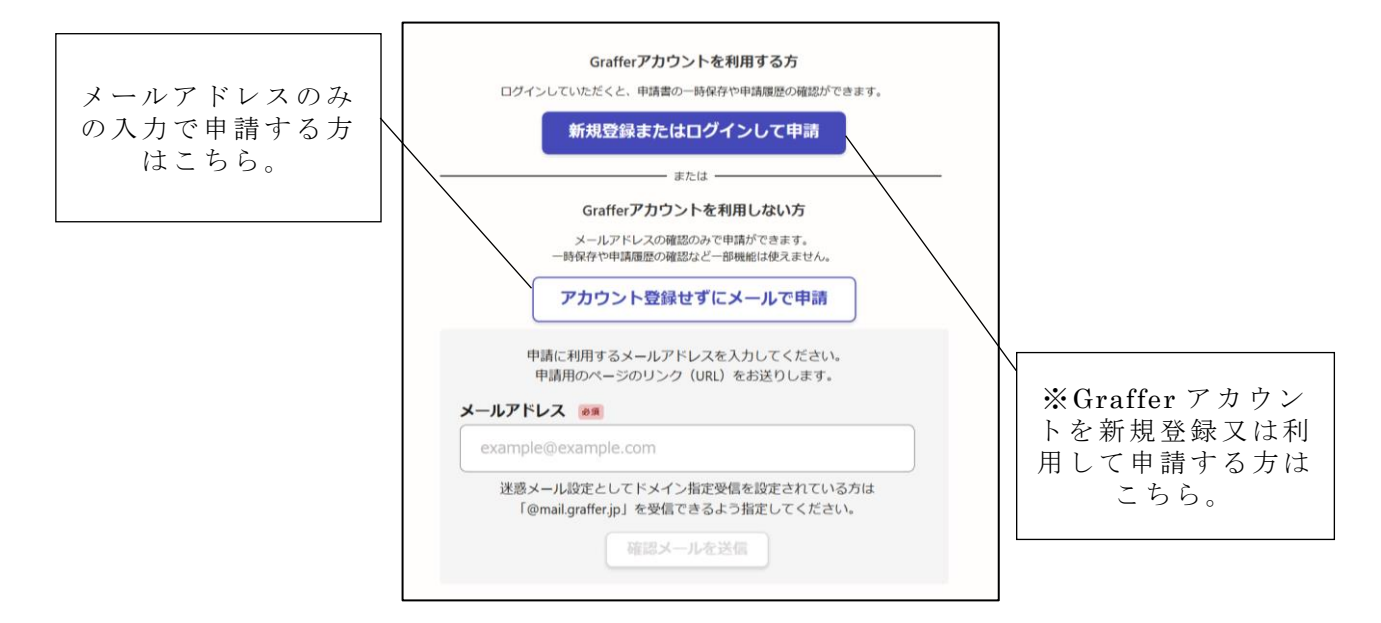

#### ③申請

- ・手続き申込画面で必要事項を入力。「ファイル添付」では作成したファイルを選択。
- ・入力内容を確認後、「この内容で申請する」ボタンをクリック。

#### ④申請受付メールを確認

- ・申請後、次の件名で確認メールが送信されます。本文に申請の詳細を確認できるURLが 添付されているため、6月30日まで大切に保管してください。
  - 件名:愛知県 自動車使用管理実績報告書[(提出先名称)] 申請受け付けのお 知らせ

## 【参考】Grafferアカウントの新規登録

・「Grafferアカウントをお持ちでない方」の「新規アカウント登録」ボタンをクリック。

|                        | ログイン                                                          |  |  |  |  |  |
|------------------------|---------------------------------------------------------------|--|--|--|--|--|
|                        | Grafferアカウントをお持ちの方                                            |  |  |  |  |  |
| <u>Graffer</u><br>うえ、同 | <u>アカウント規約</u> 【 <u>プライバシーポリシー</u> 【 をお読みの<br> 意してログインしてください。 |  |  |  |  |  |
| G                      | Googleでログイン                                                   |  |  |  |  |  |
|                        | LINEでログイン                                                     |  |  |  |  |  |
| Groffer                | メールアドレスでログイン                                                  |  |  |  |  |  |
|                        | ログイン方法について教えてください                                             |  |  |  |  |  |
|                        | <u>GビズIDでログインする</u>                                           |  |  |  |  |  |
|                        | Grafferアカウントをお持ちでない方                                          |  |  |  |  |  |
| Grafferフ<br>できます       | アカウントに登録すると、申請書の一時保存や申請履歴の確認が<br>。アカウント登録は無料です。               |  |  |  |  |  |
|                        | 新規アカウント登録                                                     |  |  |  |  |  |
|                        |                                                               |  |  |  |  |  |

・「外部サービスで登録」又は必要な情報を入力してGrafferアカウントを作成する。

|                                                                                    | 新規アカウント登録                                                                                                    |
|------------------------------------------------------------------------------------|----------------------------------------------------------------------------------------------------|
|                                                                                    | 外部サービスで登録                                                                                                    |
| <u>Grafferアナ</u><br>うえ、同意(                                                         | <u> ウント規約</u> [ <sup>7</sup> ] <u>ブライバシーボリシー</u> [ <sup>7</sup> ] をお読みの<br>してご登録ください。                                                                                                    |
| G                                                                                  | Googleで登録                                                                                                    |
|                                                                                    | LINEで登録                                                                                                    |
|                                                                                    | 外部サービスでの登録とは? 【                                                                                                    |
|                                                                                    | 情報を入力して登録                                                                                                    |
| すべての項目                                                                             | 目を入力し、アカウント登録に進んでください。                                                                                                    |
| 姓國                                                                                 | 名 🕫                                                                                                    |
| メールアドロ                                                                             |                                                                                                    |
| メールアドI<br>パスワード<br>8文字以上50文                                                        | ▶ 2 ● 第 ● 7 ● 7 ● |
| メールアドI<br>バスワード<br>8文字以上50文                                                        | レス №<br>●<br>●<br>■<br>字以内で入力してください、半角英数字と記号を使用可能です<br>●<br>●<br>●                                                                                                    |
| メールアドI<br>パスワード<br><sup>8</sup> 対字以上50文<br><i>1</i> パスワード<br><u>Grafferア</u> のうえ、同 | レス ●■ ●■ ●■ ●■ ●■ ●■ ●■ ●■ ●■ ●■ ●■ ●■ ●■ ●■ ●■ ●■ ●■ ●■ ●■ ●■ ●■ ●■ ●■ ●■ ●■ ●■ ●■ ●■ ●■ ●■ ●■ ●■ ●■ ●■ ●■ ●■ ●■ ●■ ●■ ●■ ●■ ●■ ●■ ■ ●■ ■                                                                                                    |

・この画面が表示された後、登録したメールアドレスに<u>noreply@mail.graffer.jp</u>から届く「【Grafferアカウント】 仮登録完了のお知らせ」という件名のメールを開く。

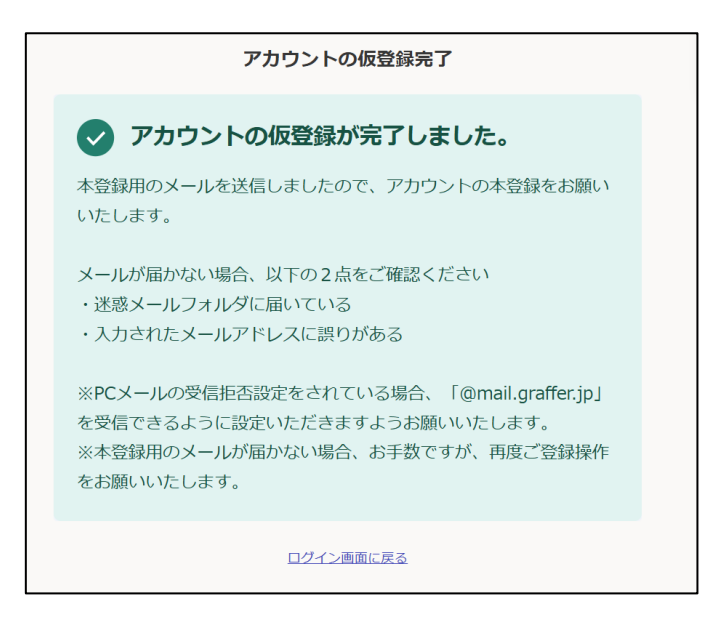

・メールに記載されたURLにアクセスし、以下の画面が表示されればアカウントの登録は完 了。「<u>こちらからログインしサービスをご利用ください。</u>」を選択して、電子申請・届出システ

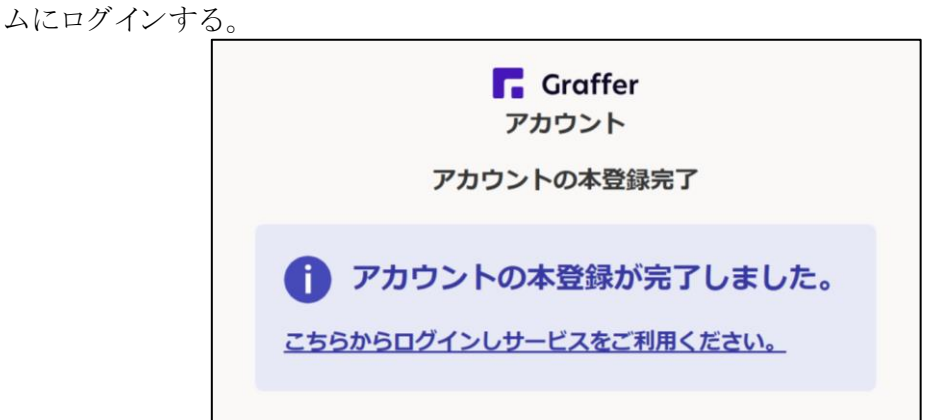

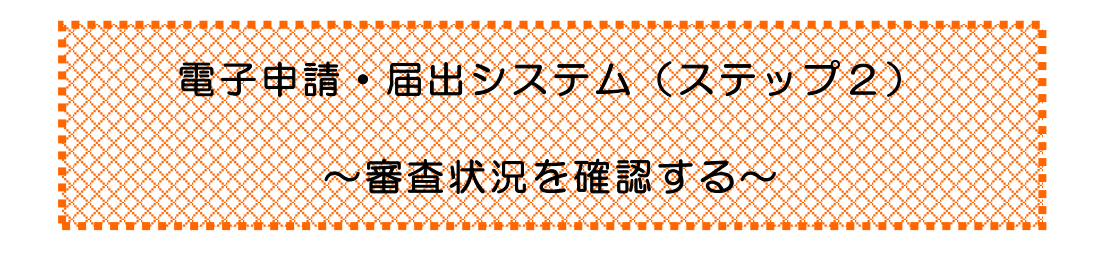

#### 審査状況を確認

・申請の詳細を確認できるURLにアクセスして、対応ステータスを確認。 ※「受付済」の状態であれば、申請の修正または取り下げが可能です。

→申請基本情報の「対応ステータス」により

「受付済」⇒ 審査中
 「処理中」⇒ 申請内容を確認中
 「差し戻し」⇒ 申請のやり直し等を求めた状態
 「完了」⇒ 申請に対する処理が完了

| 申請畨号                  |      |    |         |   |
|-----------------------|------|----|---------|---|
|                       |      | 申請 | 青を取り下げる | 5 |
| 申請基本情報                | 申請内容 |    |         |   |
| 申請先                   |      |    |         |   |
|                       |      |    |         |   |
| <b>対応ステータス</b><br>受付済 |      |    |         |   |
| 手続き名称                 |      |    |         |   |
| 申請者情報                 |      |    |         |   |
| 種別                    |      |    |         |   |
|                       |      |    |         |   |

## ▼▼実績報告書等の提出窓口・お問い合わせ先▼▼

実績報告書及び計画書の提出先は市町村により異なります。下記を参照してください。 なお、計画書提出後、転居等により住所等変更届を提出し、提出先の機関から所管が変更さ れた連絡があった場合、または、新たに特定事業者に該当することとなった場合は、本社(本社が 県外の場合は、県内の主たる事業所)の所在地を所管する機関が提出先となります。

| 提出先機関名                          | 本社(本社が県外の場合<br>は、県内の主たる事業<br>所)の所在地                                                                  | 住所                              | 電話                                 |  |
|---------------------------------|----------------------------------------------------------------------------------------------------|---------------------------------|------------------------------------|--|
| 環境局環境政策部<br>水大気環境課              | 名古屋市                                                                                                 | 〒460-8501<br>名古屋市中区三の丸<br>3-1-2 | 052-954-6215<br>(ダイヤルイン)           |  |
| 東三河総局県民環境部<br>環境保全課             | 豊橋市、豊川市、蒲郡市                                                                                          | 〒440-8515<br>豊橋市八町通5-4          | 0532-35-<br>6112(ダイヤルイン)           |  |
| 尾張県民事務所<br>環境保全課                | 一宮市、瀬戸市、春日井市、<br>犬山市、江南市、小牧市、<br>稲沢市、尾張旭市、岩倉市、<br>豊明市、日進市、清須市、<br>北名古屋市、長久手市、<br>東郷町、豊山町、大口町、<br>扶桑町 | 〒460-8512<br>名古屋市中区三の丸<br>2-6-1 | 052-961-<br>7254 ・7255<br>(ダイヤルイン) |  |
| 海部県民事務所<br>環境保全課                | 津島市、愛西市、弥富市、<br>あま市、大治町、蟹江町、<br>飛島村                                                                  | 〒496-8531<br>津島市西柳原町<br>1-14    | 0567-24-<br>2131(タ゛イヤルイ<br>ン)      |  |
| 知多県民事務所<br>環境保全課                | 半田市、常滑市、東海市、<br>大府市、知多市、阿久比町、<br>東浦町、武豊町                                                             | 〒475-8501<br>半田市出口町1-36         | 0569-21-<br>8111(代)                |  |
| 西三河県民事務所<br>環境保全課               | 岡崎市、碧南市、刈谷市、<br>安城市、西尾市、知立市、<br>高浜市、幸田町                                                              | 〒444-8551<br>岡崎市明大寺本町<br>1-4    | 0564-27-<br>2875・2876<br>(ダイヤルイン)  |  |
| 西三河県民事務所<br>(豊田庁舎)<br>豊田加茂環境保全課 | 豊田市、みよし市                                                                                             | 〒471-8503<br>豊田市元城町4-45         | 0565-32-7494<br>(ダイヤルイン)           |  |

(所管市町村は、自動車NOx・PM法の対策地域に指定されている市町村ですが、稲沢市 のうち旧祖父江町、愛西市のうち旧立田村及び八開村、岡崎市のうち旧額田町、西尾市のうち旧 一色町、吉良町及び幡豆町、豊田市のうち旧藤岡町、小原村、足助町、旭町、下山村及び稲武町、 豊川市のうち旧一宮町については、合併後も対策地域には該当しません。)